## Webmail - Send as Alias

When you have one or more Aliases for your email address, you might want to be able to send from one of the Aliases. This is possible by adding the Alias to your Webmail.

## Step-by-step guide

You must create the Alias before adding it to the Webmail.

After you log in to your Webmail,

- Go to the E-mail tab.
- Click on the three dots button on the right of the email panel and then click on Accounts.

| Sta        | rt page | Calendar | E-mail <sup>1</sup> | Files |      |           |   |   |              |      |
|------------|---------|----------|---------------------|-------|------|-----------|---|---|--------------|------|
|            | Compos  | ∘¢ i     | Î                   |       |      | $\succ$   | Q | : | 🔦 Reply      | K Re |
|            | Labels  | Message  |                     |       | Date | Date sent |   | 8 | Accounts     | F    |
| <b>v</b> T | oday    |          |                     |       |      |           |   |   | Show flagged | C    |
|            |         | A        | 1                   |       |      |           |   |   |              |      |

- Double click the email account that has the Alias.
- Click on the Aliases button.

| Date                        | Accounts                                 |     |                                                                                            |                                                                  | ×                  |
|-----------------------------|------------------------------------------|-----|--------------------------------------------------------------------------------------------|------------------------------------------------------------------|--------------------|
| E-mail Acco                 | unt<br>Server <b>Permissions Filters</b> |     |                                                                                            |                                                                  | ×                  |
| Properties                  |                                          |     | Folders                                                                                    |                                                                  |                    |
| User:                       |                                          | × * | Sent items folder:                                                                         | Sent                                                             | × *                |
| Name:                       | username                                 |     | Trash folder:                                                                              | Trash                                                            | × •                |
| E-mail:                     | username@mydomain.com                    |     | Drafts folder:                                                                             | Drafts                                                           | × •                |
| Signature:                  |                                          |     | Extra options           Extra options           Store replies in           Do not automate | the same folder as the original i<br>tically mark emails as read | message            |
| Default e-mail<br>template: | Default                                  | •   | Show full reply                                                                            | headers                                                          |                    |
|                             |                                          |     | On reply/forwa                                                                             | rd: Place signature always at th                                 | e end of the mail. |
| Aliases                     | Folders                                  |     |                                                                                            | Apply                                                            | Ok                 |
|                             | < Page 1 of 1                            | > > | C                                                                                          | Displaying items 1 - 1 o                                         | f1 ters - all I    |

- Fill in the Alias information:

   Name: the name you want to appear in your "From" field
   Email: your full Alias address
   Signature: is optional

|                    | Date          | Accounts   | ~                       |    |   |       | 0    | × |                       |
|--------------------|---------------|------------|-------------------------|----|---|-------|------|---|-----------------------|
| E-ma               | rties         | Alias: New |                         |    |   |       |      | × | ×                     |
| Поре               | THE S         | Name:      | Team   My Domai         | n  |   |       |      |   |                       |
| Prope              | erties        | Email:     | info@mydomain.c         | om |   |       |      |   |                       |
| User:              |               | Signature: | Best,<br>My Domain Team |    |   |       |      |   | × •                   |
| Name:              |               |            | ,                       |    |   |       |      |   | × •                   |
| E-mail:            |               |            |                         |    |   |       |      |   | × •                   |
| Signatu            | re:           |            |                         |    |   |       |      |   |                       |
| Default<br>templat | e-mail<br>te: |            |                         |    |   |       |      |   | age<br>1 of the mail. |
| I<br>Alia:         | ses           |            |                         |    | 2 | Apply | Save | ; | Ok                    |

• Click on the **Save** button.

## **Related** articles

- Webmail client
  Webmail Folders management
  Webmail Send as Alias
  Manage Aliases
  Manage Alias Domains